## 受理財產申報作業程序圖

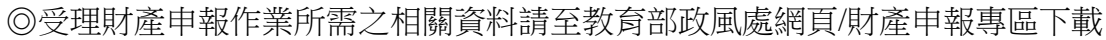

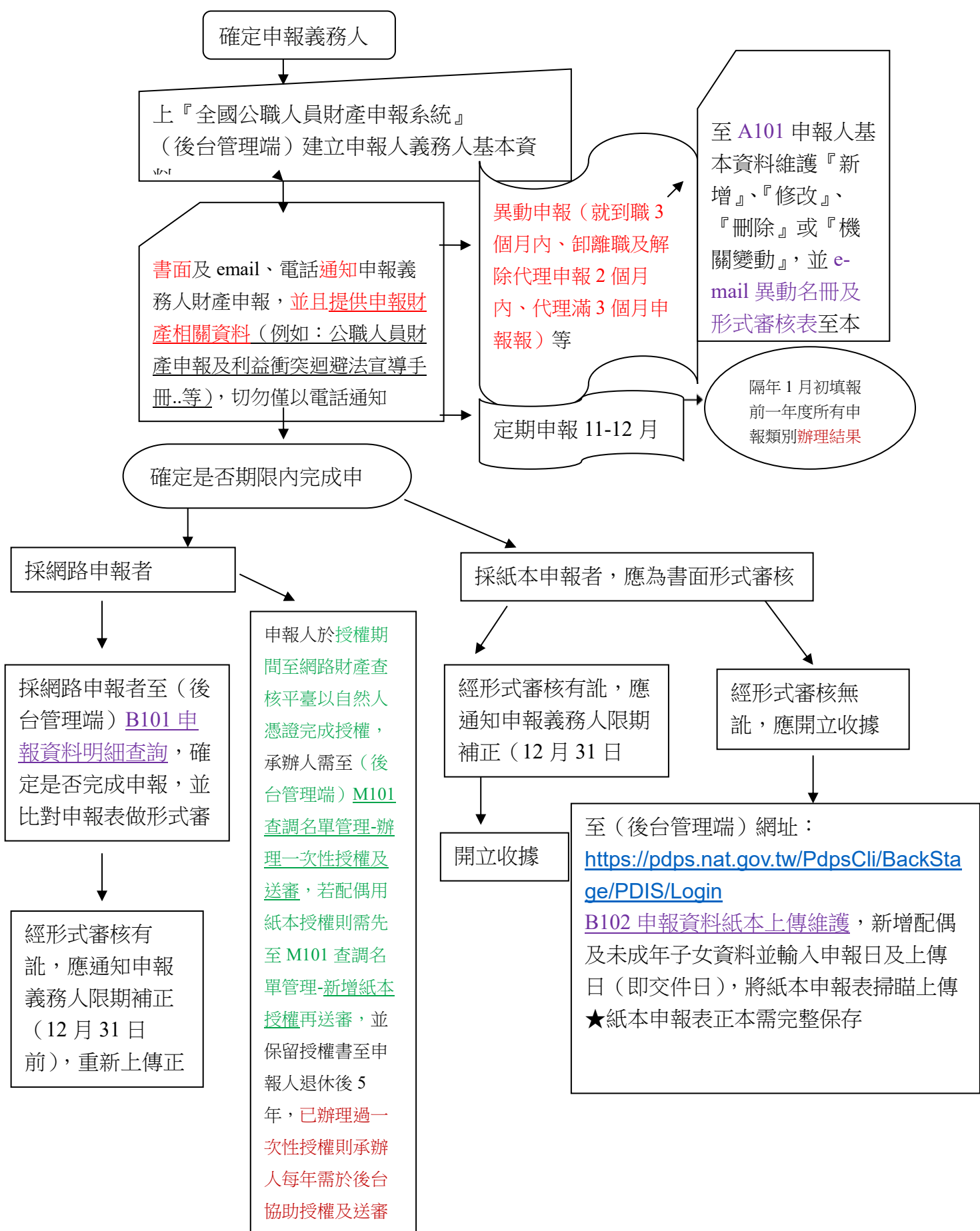